## ■ スクール予約のキャンセル

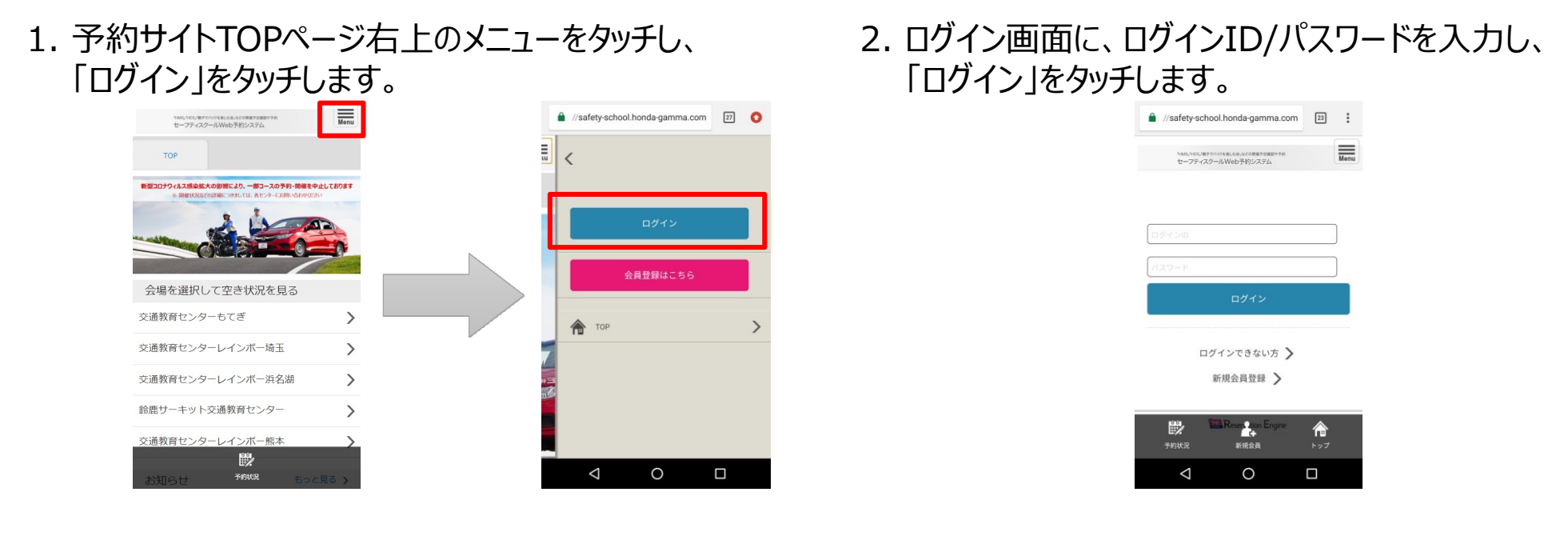

3. TOPページ右上メニュー「予約履歴」をタッチし、任意のコースの「詳細」をクリック。下にスクロールし「予約をキャンセル する」をクリックします。※ご予約の変更は、直接ご予約の交通教育センターにご連絡ください。

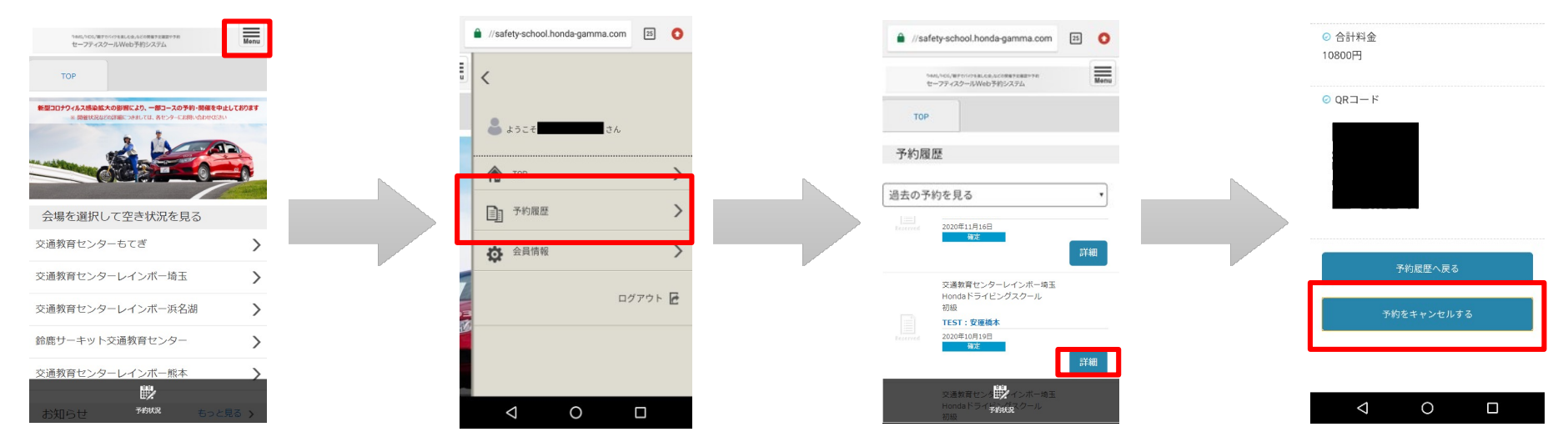

2

## 1. 予約サイトTOPページからログインをしてください。

| 「HMS」「HDS」「親子でバー<br>セーフティスクー            | クを楽しむ会」などの開催予定確認や予約<br>ルWeb予約システム       |                                                                                                    |                                         |     |  |
|-----------------------------------------|-----------------------------------------|----------------------------------------------------------------------------------------------------|-----------------------------------------|-----|--|
| Main Menu<br>Top<br>D94><br>Ressure 255 | <b>新型コロナウィルス感染拡大の影響</b><br>※開催状況などの詳細につ | tin the second second sec | -部コースの予約・開催を中止してお<br>は、各センターにお問い合わせてたさい | Dat |  |
|                                         | ■ 会場を選択して空き状況を見る                        |                                                                                                    |                                         |     |  |
|                                         | 交通教育センターもてぎ                             | >                                                                                                    | 交通教育センターレインボー埼玉                         | >   |  |
|                                         | 交通教育センターレインボー浜名湖                        | >                                                                                                    | 鈴鹿サーキット交通教育センター                         | >   |  |
|                                         | 交通教育センターレインポー熊本                         | >                                                                                                    |                                         |     |  |

| ◎ ログイン   ReservationEngine × 🛄 |                                                    |        |  |
|--------------------------------|----------------------------------------------------|--------|--|
| <sup>r</sup> HMS,I'HD<br>セーフラ  | S」、親子でバイクを楽しむ会」などの開催予定確認や予約<br>ティスクールWeb予約システム     |        |  |
|                                | ログイン<br>ログインID<br>ブスフード<br>ログインできない方 》<br>戦機会員数録 》 |        |  |
|                                | Concesso 1                                         | Engine |  |

## 2. TOPページの「予約履歴」をクリックし、任意のコースの「詳細」をクリックします。

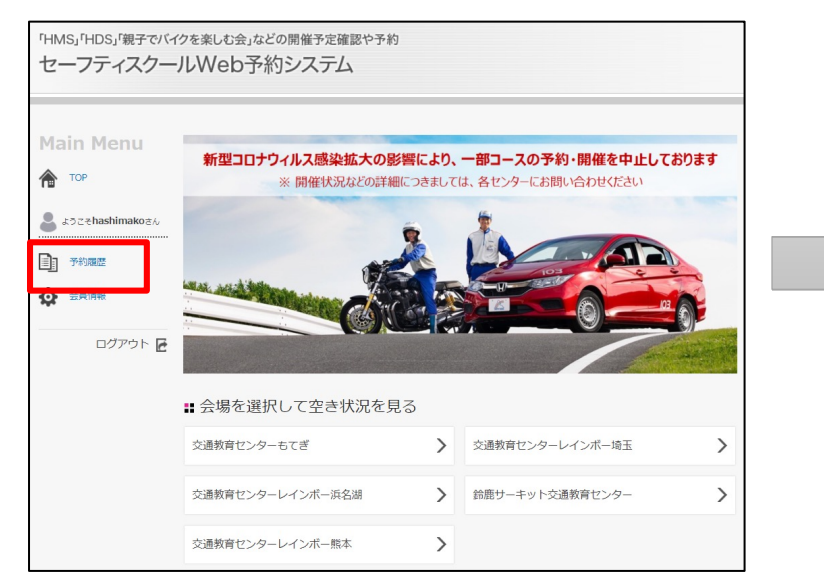

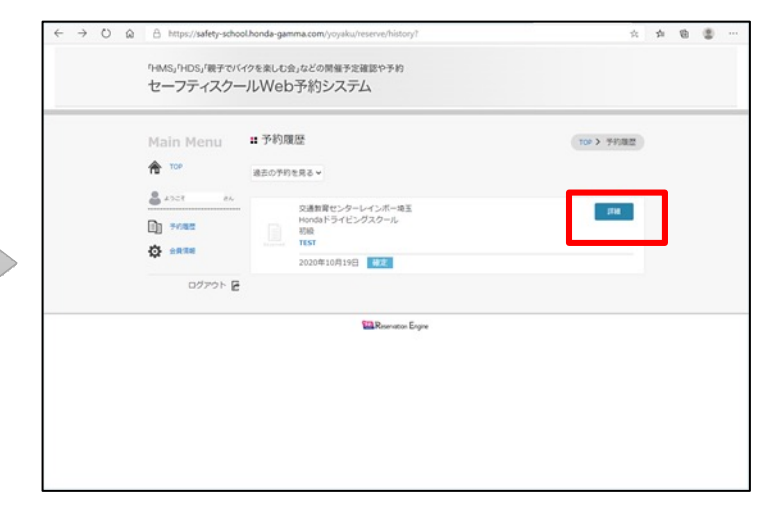

下にスクロールし「予約をキャンセルする」をクリックします。
※ご予約の変更は、直接ご予約の交通教育センターにご連絡ください。

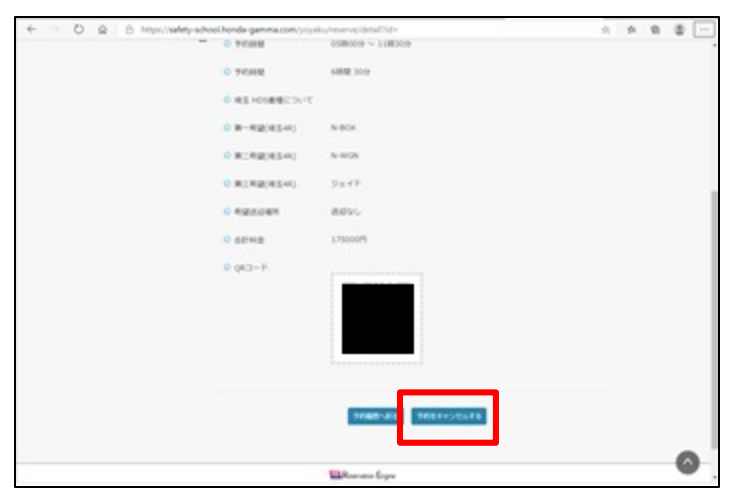

<u>PC版</u>